#### HOW TO USE THE WESTWIND WEBSITE (BASICS)

#### **Getting Started**

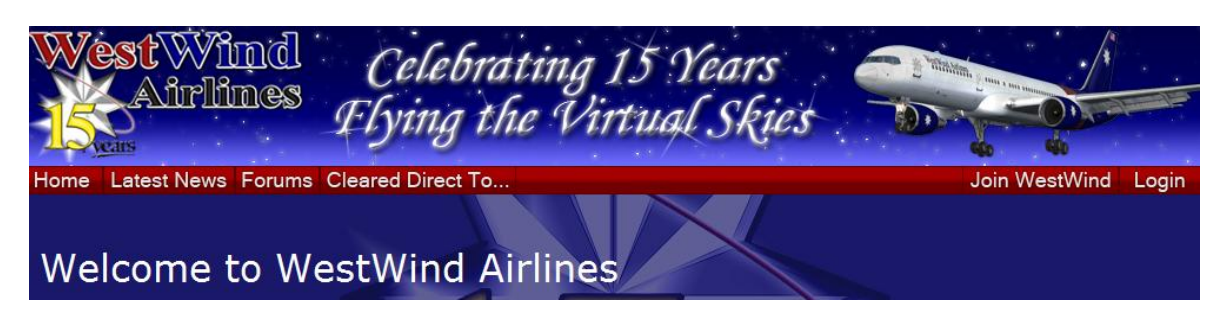

If you haven't joined already, click "Join WestWind" and follow the instructions, however if you have only just joined and you have received your Pilot ID and Password in an email then please click "Login" (Right hand side of webpage) to log on to the website.

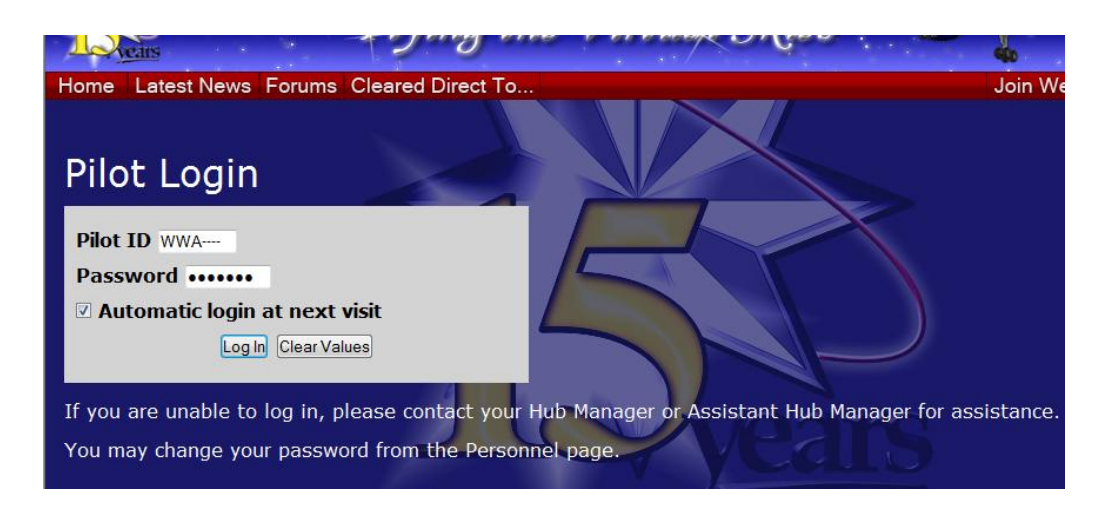

You then have to enter your Pilot ID and password that should have been emailed to you so check your emails before trying to Log in. (Your Pilot ID and Password may take a few days to be emailed to you). If you select the "Automatic Login at next visit" this will remember your Pilot ID and password so that you won't have to login again when you next return to the website.

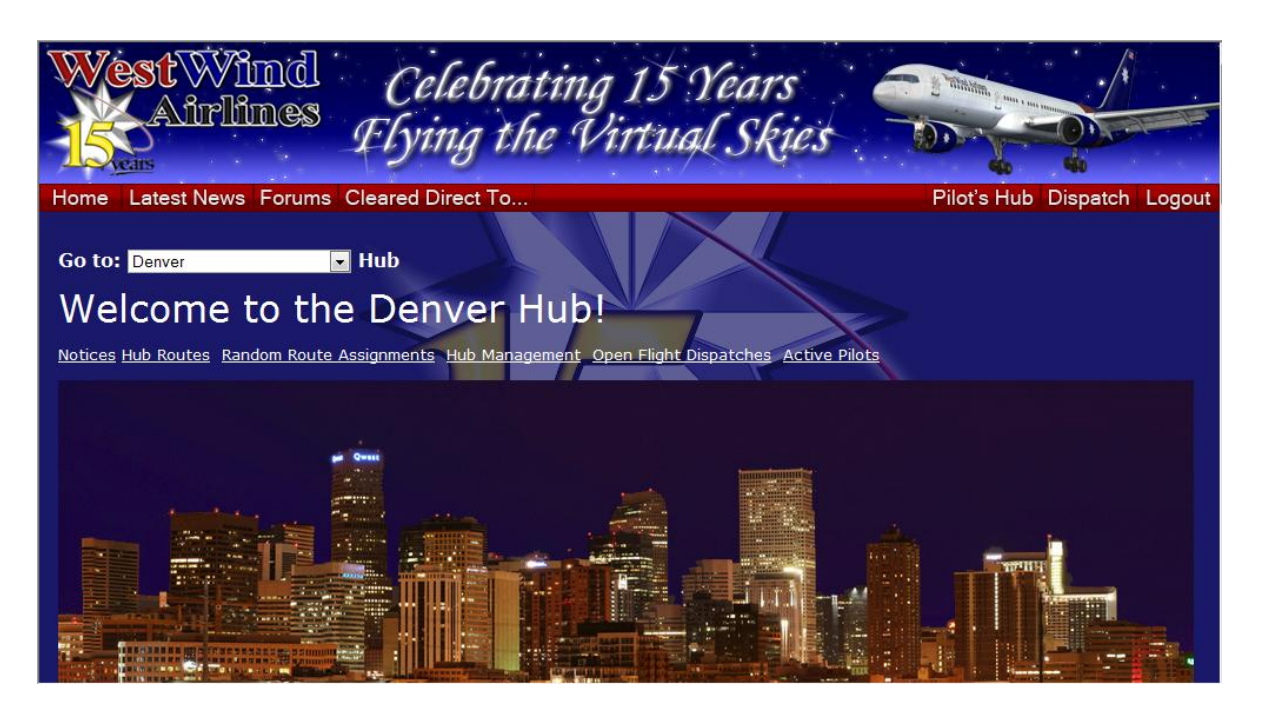

Once you have logged in, you should be directed to your hub that you chose. If you scroll down the page, you will be able to find out who are your Hub Manager (HM) and your Assistant Hub Manager (AHM) and the other pilots that are in your hub. The Denver Hub is chosen to represent as it is where your initial training was done.

| Active               | e Pilots            | A CONTRACTOR           |              |         |                                             |
|----------------------|---------------------|------------------------|--------------|---------|---------------------------------------------|
| Click on I           | Pilot ID Number     | to view flight log. Up | date Locatio | n       |                                             |
| Pilot #              | Pilot Name          | Rating                 | Awards       | Hours   | Location                                    |
| WWAITO               | Scott Williams      | Senior Command Capta   | in+1 🛓       | 1,520.0 | Evansville, IN (KEVV)                       |
| WWA 2479             | Robert Upoper       | Conior Command Capta   | in 🔶         | 1,077.4 | Madrid Parajac, Cpain (LEMD)                |
| WWA2512              | Chaun Clada         | Command Captain        | *            | 700.5   | Quite, Equador (CEQU)                       |
| www.2002             | John Highfield      | Command Captain        |              | 611.0   | Ris de Janiero, Brazil (SBCL)               |
| WWAE512              | Soshaa Wilson       | - eat v                |              | 217.0   |                                             |
| WWA2575              | Hideyaki Veeka      | Sat III                |              | 61.0    | Alphay Queensland (YAPH)                    |
|                      | Michael Necati      | Cat II                 |              | 25.7    | Lamaca, Cypras (LCLK)                       |
| WWA2011              | Ken Snith           | Cut II                 |              | 15.1    | <del>London, England Heathrow (20</del> LL) |
| W-WA2775             | Antonio Ainira Pica | zo Cat II              |              | 15.2    | madrid barajas, Spain (LEMD)                |
| W <del>WA2700</del>  | Sean King           | eat I                  |              | 9.1     | Babliny Ireland (EIBYY)                     |
| WWA2797              | Gus Agriao          | Cat I                  |              | 7.6     | Paima De Mailorca, Spain (LEPA)             |
| V <del>WWA2705</del> | Aron Needle         | Cat 1                  |              | 0.0     | ****                                        |
| WWA2051              | Natian Davies       | Cati                   |              | 5.0     | mauriu barajas, spairi (LEMD)               |
|                      |                     |                        | Total Hours  | 4,310.5 |                                             |

As you scroll down on the "Pilots Hub" tab, you will find a table that shows all the *active* pilots and their location. When you first log in you will need to click "Update Location" to update your location from "????" to your current Hub location.

## Signing out on a flight

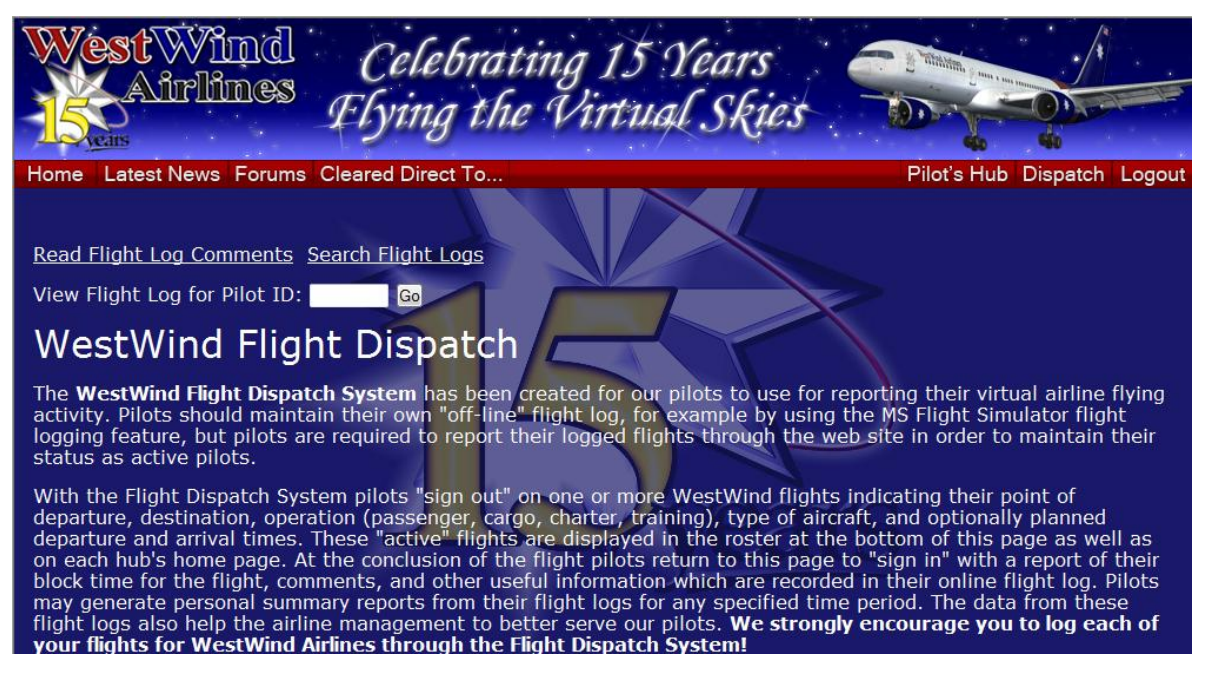

When referring to "signing out" on a flight, this means that you are going to create a new flight from 1 destination to another. To sign out on a flight, click the tab "Dispatch" which will take you to the "WestWind Flight Dispatch" page. From here you can either plan your own flight, or you can select a "Hub route". The choice is yours! Scroll down until you find "Your current flights".

| Pilots may<br>out/sign-in<br>File" links t<br>or impractio<br>the site per<br>Your cur | also upo<br>process<br>througho<br>cal to vis<br>riodically<br><b>rrent f</b> l | date their onlir<br>. This is equiva<br>ut the web sit<br>sit the web sit<br>y to log their ro<br>ights | e fligh<br>alent t<br>e. How<br>e befo<br>ecent f | It log by enterin<br>o the sign-out/s<br>rever, this meth<br>re and after eac<br>lights at one tir | g data for<br>sign-in proc<br>od may be<br>h and ever<br>ne. | a singl<br>cess, b<br>prefer<br>y flight | e fligf<br>ut doe<br>able t<br>2. Inst | nt ins<br>es no<br>o tho<br>ead, | tead<br>t take<br>se pi<br>we ei | of going through the sign-<br>e advantage of the "Fast<br>lots who find it inconvenie<br>ncourage those pilots to v |
|----------------------------------------------------------------------------------------|---------------------------------------------------------------------------------|----------------------------------------------------------------------------------------------------|---------------------------------------------------|----------------------------------------------------------------------------------------------------|--------------------------------------------------------------|------------------------------------------|----------------------------------------|----------------------------------|----------------------------------|----------------------------------------------------------------------------------------------------|
| You have n<br><u>View Your I</u><br><u>Update you</u>                                  | no curren<br>Flight Lo<br>ur online                                             | t flights. <u>Sign</u><br>g<br>flight log                                                               | out on                                            | a flight                                                                                           |                                                              |                                          |                                        |                                  |                                  |                                                                                                    |
| Curren                                                                                 | nt Flig                                                                         | Ihts                                                                                                    |                                                   |                                                                                                    |                                                              |                                          | 4                                      | 5                                | )                                |                                                                                                    |
| Click on cal                                                                           | llsign to                                                                       | view pilot's fli                                                                                        | ght lo                                            |                                                                                                    | AND A                                                        | M                                        | 10                                     | 1                                | 40                               |                                                                                                    |
| Date C                                                                                 | Callsign                                                                        | Name                                                                                                    | Hub                                               | Purpose                                                                                            | Flight #                                                     | From                                     | То                                     | Dep                              | Arr                              | Aircraft                                                                                                    |

Once you have found this, you can see that you can sign out, view your flight log and update your online flight log. But as you don't have any current flights, you will choose to "sign out on a flight" by clicking on the link.

| Back to Flight Dispatch Page                                                                                                    |
|----------------------------------------------------------------------------------------------------|
| Flight Dispatch - Sign Out on a Flight                                                                                                    |
| <ul> <li>"Fast File" Options: Use the links below to jump to any of the pages that list flights. Click on the flight number (passenger and cargo flights) or aircraft (charter flights) to return to this form with most or all of the required fields filled in for you.</li> <li>Hub Route Pages: Cargo Route Page Passenger Charters Cargo Charters Random Passenger Route Assignments Random Cargo Route Assignments Random Charters Random Cargo Charters Search for Passenger Routes Find Connecting Passenger Routes Search for Cargo Routes</li> </ul> |
|                                                                                                    |
| Purpose of flight:                                                                                                    |
| Hight/Charter #:                                                                                                    |
| Destinction (ICAO):                                                                                                    |
|                                                                                                    |
| Planned Den Time (UTC) (hhmm)                                                                                                    |
| Planned Arr. Time (UTC) (hhmm)                                                                                                    |
| Aircraft:                                                                                                    |
| Submit Reset                                                                                                    |

Once you have clicked on the link, the "Flight Dispatch – Sign Out on a Flight" page should appear. Like said earlier you can either plan your own flight (the grey box), or by clicking "Hub Route Pages" will give you a drop down list of all the hubs.

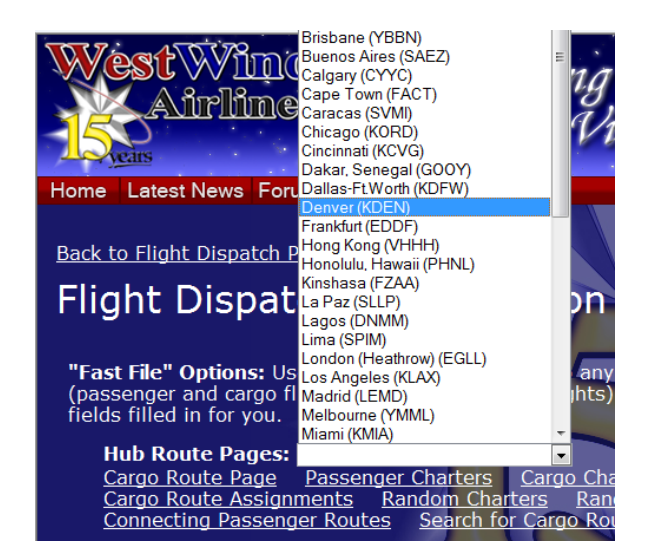

Once you have the drop-down list of all the hubs you can scroll and select which hub you want to depart. You can choose anywhere you want to, but for the demonstration purposes the Denver hub route will be selected.

| Back to the                                                               | e Denver                                                   | Hub P                                                | age                                                                                                    |                                                                                                    |                                                                                                    |                                                                                             |                   |
|---------------------------------------------------------------------------|------------------------------------------------------------|------------------------------------------------------|----------------------------------------------------------------------------------------------------|----------------------------------------------------------------------------------------------------|----------------------------------------------------------------------------------------------------|---------------------------------------------------------------------------------------------|-------------------|
| Passe                                                                     | ngei                                                       | r Ro                                                 | utes for I                                                                                                    | Denver                                                                                                    |                                                                                                    |                                                                                             |                   |
| Note: Retu<br>To select i                                                 | irn flight<br>nbound f                                     | s from<br>lights                                     | each destination t<br>click on the route i                                                                           | to the point of origin an<br>number of the route tha                                                                                    | e automatically paired o<br>t serves the airport you                                                                                  | with the outbound<br>a want to fly in fro                                                   | l flights.<br>om. |
|                                                                           | /er                                                        |                                                      |                                                                                                    |                                                                                                    |                                                                                                    |                                                                                             |                   |
| Region S                                                                  | erved:                                                     | United Sta                                           | ates 💽 AC Type:                                                                                                    | All Categories                                                                                                    | Order by: Destination 💌                                                                                                    |                                                                                             |                   |
|                                                                           |                                                            |                                                      |                                                                                                    |                                                                                                    |                                                                                                    |                                                                                             |                   |
| Note: Aircr<br>policy is to<br>origin and<br>Aircraft Type<br>Note: Click | aft type<br>allow o<br>destinat<br>s: TP=Turl<br>c on rout | s and c<br>ur pilot<br>ion airp<br>poprops<br>e numl | leparture/arrival ti<br>s to use any aircra<br>ports. Pilots may f<br>  RJ=Regional Jets   NE<br>per to sign out thr | mes on passenger sche<br>aft for which they are ra<br>ly between any city pair<br>3=Narrow Bodies   WB=Wide I<br>ough the WestWind Flig | dules are <u>suggestions</u><br>ted and which can be s<br>s, whether a scheduled<br>Bodies   SWB=Super Wide Bo<br>ht Dispatch System. | <u>only</u> . WestWind A<br>afely operated at<br>I flight or not.<br>dies   <u>Examples</u> | irlines<br>the    |
| CAT                                                                       | RTE # #                                                    | # Flights                                            | POINT OF ORIGIN                                                                                                    | AIRPORT SERVED                                                                                                    | DURATION OB                                                                                                    | TURN-AROUND DU                                                                              | RATION IB         |
| NB                                                                        | 5823                                                       | 1                                                    | Denver, CO (KDEN)                                                                                                    | Akron, OH (KCAK)                                                                                                    | 2 hrs, 55 min                                                                                                    | 1 hr 2 h                                                                                    | nrs, 55 min       |
| RJ-NB                                                                     | 2797                                                       | 2                                                    | Denver, CO (KDEN)                                                                                                    | Albuquerque,NM (KABQ)                                                                                                    | 1 hr, 10 min                                                                                                    | 1 hr 1                                                                                      | hr, 10 min        |
| RJ                                                                        | 2801                                                       | 1                                                    | Denver, CO (KDEN)                                                                                                    | Amarillo, TX (KAMA)                                                                                                    | 1 hr, 32 min                                                                                                    | 1 hr 1                                                                                      | hr, 22 min        |
| ТР                                                                        | 3007                                                       | 1                                                    | Denver, CO (KDEN)                                                                                                    | Aspen, CO (KASE)                                                                                                    | 45 min                                                                                                    | 1 hr                                                                                        | 45 min            |
| NB-WB                                                                     | 2803                                                       | 2                                                    | Denver, CO (KDEN)                                                                                                    | Atlanta, GA (KATL)                                                                                                    | 3 hrs                                                                                                    | 1 hr                                                                                        | 3 hrs             |
| RJ-NB                                                                     | 9646                                                       | 1                                                    | Denver, CO (KDEN)                                                                                                    | Austin, TX (KAUS)                                                                                                    | 2 hrs                                                                                                    | 1 hr 2 h                                                                                    | nrs, 13 min       |

You should then see a page full of "Passenger routes". You can use the filters/drop down lists to select Region served, A/C Type and you can change the order of the results that are shown in the table. Once you have chosen your flight, you simply click on the "RTE #" link of your selected flight.

| Sign Out o                                                           | on Passenger                                                                                | Fligh                                | ts                                                               | 1                                            |                                                       |                                          |             |
|----------------------------------------------------------------------|---------------------------------------------------------------------------------------------|--------------------------------------|------------------------------------------------------------------|----------------------------------------------|-------------------------------------------------------|------------------------------------------|-------------|
| Note: Aircraft type:<br>policy is to allow or<br>origin and destinat | s and departure/arrival tim<br>ur pilots to use any aircraf<br>ion airports. Pilots may fly | nes on pas<br>t for which<br>between | senger schedules an<br>they are rated and<br>any city pairs, whe | re <u>sugges</u><br>d which ca<br>ther a sch | <u>tions only</u> . N<br>n be safely<br>eduled flight | VestWind Air<br>operated at t<br>or not. | lines<br>he |
| Aircraft Types: TP=Turt                                              | poprops   RJ=Regional Jets   NB=                                                            | Narrow Bodie                         | es   WB=Wide Bodies   :                                          | SWB=Super \                                  | Wide Bodies   <u>E</u>                                | <u>xamples</u>                           |             |
| AC Type FLT #                                                        | Select DEPARTING                                                                            | DEP Time                             | ARRIVING                                                         | ARR Time                                     | DURATION                                              | TURN-AROUN                               | D DAYS      |
| RJ WWA1707B                                                          | Amarillo, TX (KAMA)                                                                         | 0110Z                                | Denver, CO (KDEN)                                                | 0232Z                                        | 1 hr, 22 min                                          | END                                      | Daily       |
| RJ WWA1707A                                                          | Denver, CO (KDEN)                                                                           | 2238Z                                | Amarillo, TX (KAMA)                                              | 0010Z                                        | 1 hr, 32 min                                          | 1 hr                                     | Daily       |
| Aircraft:<br>Sign Out F <mark>Bombardie</mark><br>Bombardie          | ▼<br>r CRJ-200<br>r CRJ-700                                                                 |                                      | Ve                                                               | atí                                          | S                                                     |                                          |             |

Once you have clicked onto the link, you simply 'select' the flight (outbound or inbound journey). Choose which aircraft you are going to use by using the drop-down list. (As you are new to WestWind, you won't have many Aircraft to choose from, but as you log more hours, you will progress your rank and you will be able to fly more aircraft). Then simply click "Sign Out". You have successfully signed out on a flight.

# Signing in from a flight

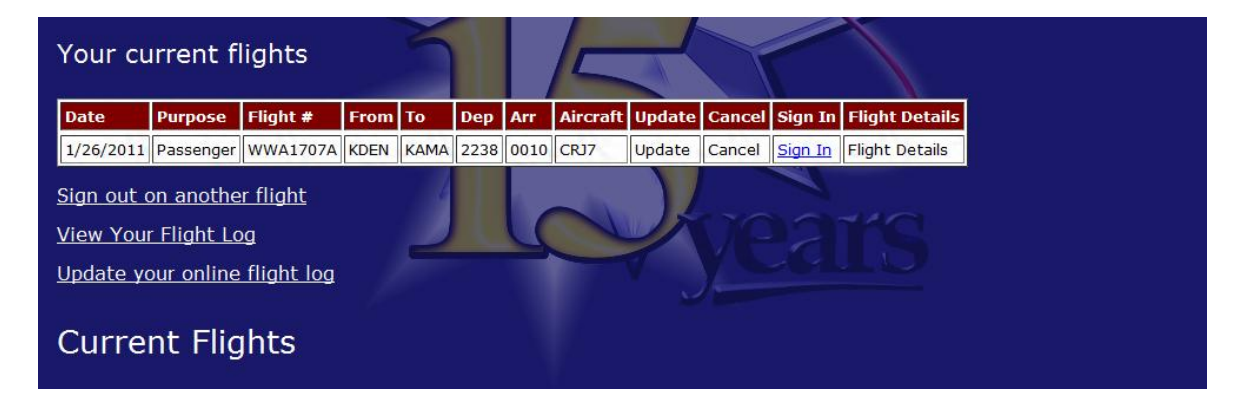

The term "signing in" means that once you have completed you flight, you then "sign in" and log your hours that are flown (so make sure you record what time you leave!) and adding additional information. To sign in go to the "Dispatch" tab and scroll down. Notice this time there is a current flight. On the table of your current flight click "Sign In".

| Purpose of flight: Passenger                                         |  |
|----------------------------------------------------------------------|--|
| Flight/Charter #: WWA1707A                                           |  |
| Origin (ICAO): KDEN                                                  |  |
| Destination (ICAO): KAMA                                             |  |
| Aircraft: Bombardier CRJ-700                                         |  |
| Date Flown: 1/26/2011                                                |  |
| Where Flown? Off-Line                                                |  |
| Sim Version: FSX -                                                   |  |
| Actual Dep. Time (UTC) TIME (HHMM)                                   |  |
| Actual Arr. Time (UTC) TIME (HHMM)                                   |  |
| Route:                                                               |  |
| ENTER YOUR ROUTE INFORMATION HERE                                    |  |
|                                                                      |  |
| Block Time: 2.0 hours logged for this flight, e.g., 2.3, (max. 71.6) |  |
| Remarks:                                                             |  |
| ENTER ANY OTHER COMMENTS OR REMARKS HERE                             |  |
|                                                                      |  |
|                                                                      |  |
|                                                                      |  |
| Submit Reset                                                         |  |
|                                                                      |  |

Once you have clicked "Sign in" and scrolled down, you should be able to see this. All the **YELLOW** fields must be filled in and all the **WHITE** fields are optional. Once you have done this you then click "Submit". You have now successfully signed in from a flight.

# Using the forums

| West Wind Celeb<br>Airlines Flying     | rating 15 Years<br>the Virtual Skies |                     |
|----------------------------------------|--------------------------------------|---------------------|
| Home Latest News Forums Cleared Direct | То                                   | Join WestWind Login |
| Forum Rules                            |                                      |                     |
| Forum                                  |                                      |                     |
| Welcome told Forum                     | Airlines                             |                     |

Using the forum is useful as you can ask other experienced pilots at WestWind questions you may have and they will be more than happy to help. First of all, hover over the tab "Forums". You will then see a list as shown above. Firstly click on Forum rules and just read the rules. Once you have read them click "continue to the **new** forum".

| WestWind Virtual Airlines<br>A Forum for WestWind Virtual Airlines                                                                                                    |
|----------------------------------------------------------------------------------------------------|
| ☆ Board index                                                                                                    |
| ③FAQ v≜Register <sup>①</sup> Login                                                                                                    |
| It is currently Sat Jan 29, 2011 8:33 pm                                                                                                    |
| This board has no forums.                                                                                                    |
| LOGIN • REGISTER                                                                                                    |
| Username: Password:   Log me on automatically each visit 📃 Login                                                                                                    |
| WHO IS ONLINE                                                                                                    |
| In total there are <b>2</b> users online :: 1 registered, 0 hidden and 1 guest (based on users active over the past 5 minutes)<br>Most users ever online was <b>17</b> on Tue Jul 27, 2010 5:25 pm |
| Registered users: Scott McGougan<br>Legend: Administrators, Globel moderators                                                                                                    |
| STATISTICS                                                                                                    |

Once you have clicked that this page should appear (above). If you haven't registered (which you probably haven't) then you will need to click register. Read the terms and conditions and click agree then just set up your account. You will then need to check your email to activate your account. Once you have activated your account, go back to the forum page and enter your

Username and password. You have successfully created an account for the forum. NOTE: YOUR USERNAME MUST EITHER BE YOUR NAME OR YOUR PILOT ID OR EVEN BOTH!

## How to download aircraft from the hangar

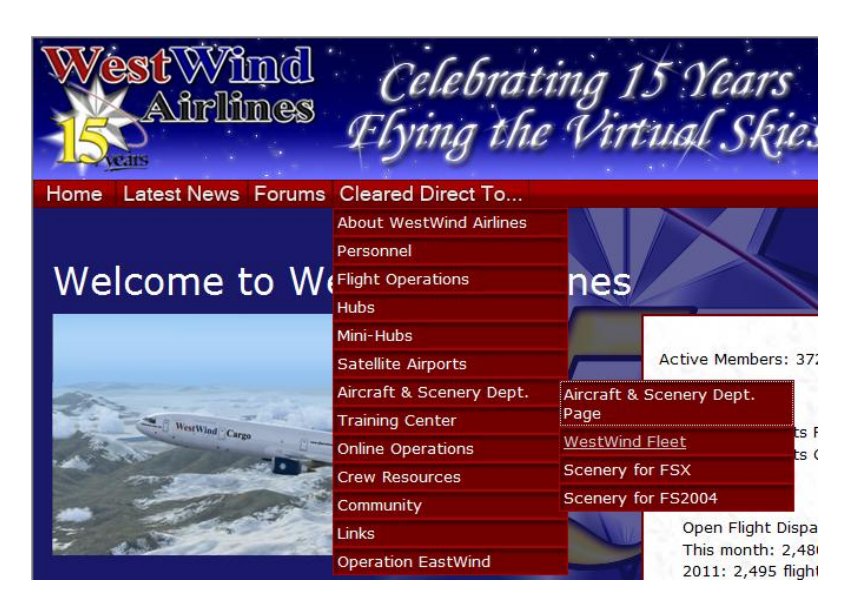

When you have worked up your hours, you will be given a new rank from a "Cat I" pilot to a "Cat II" pilot. When you build up your ranks you will be able to fly more and more planes each time. You will already have the CRJ for your check-flight before you know it you will soon be able to fly 747's! To download aircraft from the "hangar", you will need to hover over "Cleared Direct to" then hover over "Aircraft and Scenery Dept" and then click "WestWind Fleet" (shown above).

| Aircraf<br>WestWind Ai<br>for each fligh<br>WestWind ai<br>aircraft and a<br>2007 WestW<br>Attention<br>Installer<br>In the sir<br>Select Ain<br>Select Fiel<br>Select Fiel | t<br>rlines flies a va<br>t. To learn mor<br>rcraft available<br>list of availab<br>ind Aircraft Pain<br><b>N Windows Vis</b><br>program and se<br>nulator properl<br><b>rcraft Categor</b><br>lot Category: | aried fleet of airc<br>e about our fleet<br>for that simulat<br>le downloads.<br>hting Standards<br>ta and Windows<br>elect "run as adm<br>y.<br>y: All<br>All | raft so that our<br>of aircraft, sin<br>or type. Click o<br>s 7 Users: To in<br>inistrator." Fai | r pilots ha<br>nply choo<br>n the airc | ave t<br>se yo<br>raft f | he maxi<br>bur simu<br>model to<br>correctly<br>may re | mum an<br>ilator ve<br>o view r<br>you m<br>sult in t | nount o<br>ersion to<br>nore inf<br>ust right<br>the aircr | f flexib<br>o displa<br>ormatio | oility in c<br>ay all<br>on about<br>on the<br>c appear | hoices<br>: the |
|----------------------------------------------------------------------------------------------------|----------------------------------------------------------------------------------------------------|----------------------------------------------------------------------------------------------------|--------------------------------------------------------------------------------------------------|----------------------------------------|--------------------------|--------------------------------------------------------|-------------------------------------------------------|------------------------------------------------------------|---------------------------------|---------------------------------------------------------|-----------------|
| Manufacturer                                                                                                    | Model                                                                                                    | Aircraft Category                                                                                                    | Pilot Category                                                                                   | Deserves                               | WestV                    | Vind Fleet                                             | Unterior                                              | FSX                                                        | Files                           | FS9 F                                                   | iles            |
| Aerospatiale                                                                                                    | Gazelle                                                                                                    | Helicopter                                                                                                    | Cat III                                                                                          | ×                                      | V                        | <pre>vecduve</pre>                                     | ×                                                     | 0                                                          | 0                               | 1                                                       | 0               |
| Aerospatiale/BAC                                                                                                    | Concorde                                                                                                    | SST                                                                                                    | Senior Command<br>Captain                                                                        | 1                                      | ×                        | ×                                                      | ×                                                     | 0                                                          | 0                               | 0                                                       | 0               |
| Airbus                                                                                                    | 300B4-600R                                                                                                    | Wide Body Jet (WB)                                                                                                    | Cat IV                                                                                           | 1                                      | *                        | ×                                                      | *                                                     | 0                                                          | 0                               | 1                                                       | 0               |

You will then have this webpage (above). You can now use the filters (drop down menus) to select the different categories.

| Manufacturer       | Model                       | Aircraft Category | Pilot Category | Passenger | Cargo | Executive | Historical | Freeware | Payware | Freeware | Payware |
|--------------------|-----------------------------|-------------------|----------------|-----------|-------|-----------|------------|----------|---------|----------|---------|
| ATR                | 72-500                      | Turboprop (TP)    | Cat II         | 1         | ×     | ×         | ×          | 0        | 0       | 0        | 1       |
| Beechcraft         | 1900C                       | Turboprop (TP)    | Cat II         | ×         | 1     | 1         | ×          | 1        | 0       | 1        | 1       |
| Beechcraft         | 1900D                       | Turboprop (TP)    | Cat II         | 1         | ×     | 1         | ×          | 1        | 0       | 2        | 1       |
| Beechcraft         | 58G                         | Piston - Twin     | Cat II         | ×         | 1     | 1         | ×          | 1        | 0       | 2        | 1       |
| Beechcraft         | King Air 300                | Turboprop (TP)    | Cat II         | ×         | ×     | 1         | ×          | 1        | 0       | 0        | 0       |
| Beechcraft         | King Air 350                | Turboprop (TP)    | Cat II         | ×         | ×     | 1         | ×          | 1        | 0       | 1        | 0       |
| Bell               | 206B                        | Helicopter        | Cat II         | ×         | 1     | 1         | ×          | 1        | 0       | 1        | 0       |
| Bell               | 206B HAP                    | Helicopter        | Cat II         | ×         | ×     | 1         | ×          | 1        | 0       | 0        | 0       |
| Bombardier         | Dash 8-300                  | Turboprop (TP)    | Cat II         | 1         | ×     | ×         | ×          | 1        | 0       | 0        | 0       |
| Bombardier         | Dash 8-Q200                 | Turboprop (TP)    | Cat II         | 1         | ×     | 1         | ×          | 0        | 0       | 1        | 0       |
| Bombardier         | Dash 8-Q400                 | Turboprop (TP)    | Cat II         | 1         | ×     | ×         | ×          | 0        | 0       | 1        | 0       |
| Bombardier         | LearJet 45                  | Business Jet      | Cat II         | <b>X</b>  | ×     | 1         | ×          | 1        | 0       | 1        | 0       |
| Bombardier         | LearJet 60                  | Business Jet      | Cat II         | ×         | ×     | 1         | ×          | 1        | 0       | 0        | 0       |
| Cessna             | 172                         | Piston - Single   | Cat II         | ×         | ×     | 1         | ×          | 1        | 0       | 1        | 0       |
| Cessna             | 208B                        | Turboprop (TP)    | Cat II         | ×         | 1     | 1         | ×          | 1        | 0       | 1        | 0       |
| Cessna             | 551 Citation 2              | Business Jet      | Cat II         | ×         | ×     | 1         | ×          | 0        | 0       | 0        | 0       |
| Cessna             | Citation 550/Citation II SP | Business Jet      | Cat II         | ×         | ×     | 1         | ×          | 0        | 1       | 1        | 0       |
| Cessna             | Citation 750                | Business Jet      | Cat II         | ×         | ×     | 1         | ×          | 0        | 0       | 0        | 2       |
| Dassault           | Falcon 2000DX               | Business Jet      | Cat II         | ×         | ×     | 1         | ×          | 0        | 0       | 1        | 0       |
| Dassault           | Falcon 50                   | Business Jet      | Cat II         | ×         | ×     | 1         | ×          | 0        | 0       | 0        | 0       |
| DeHavilland Canada | DHC 2                       | Piston - Single   | Cat II         | ×         | ×     | 1         | ×          | 1        | 0       | 0        | 0       |
| DeHavilland Canada | DHC 3                       | Turboprop (TP)    | Cat II         | <b>X</b>  | ×     | 1         | ×          | 0        | 0       | 1        | 0       |
| DeHavilland Canada | DHC 6                       | Turbonron (TP)    | Cat II         |           |       | 1         |            | 1        | 0       | - 1      | 0       |

Scroll down the page and select the aircraft you want to download. For this example, these are the aircraft that can be flown by a "Cat II" pilot. Once you have chosen an aircraft, click on it.

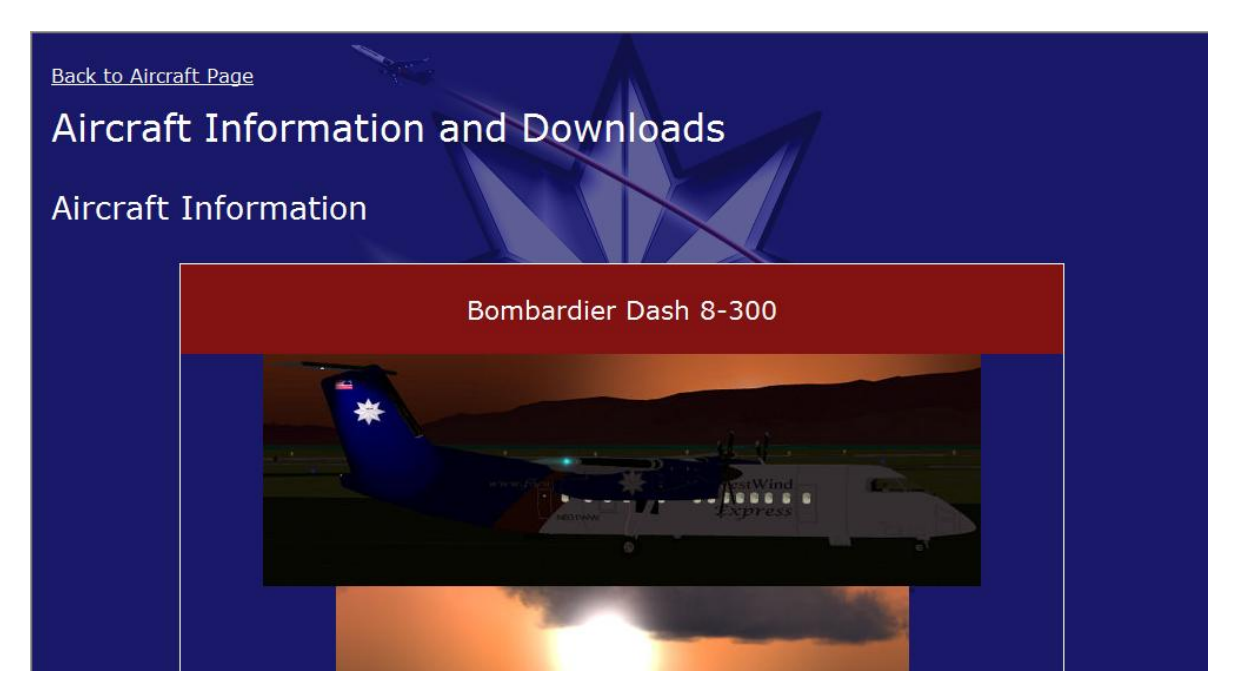

The "Aircraft Information and Downloads" should appear. For this example the Bombardier Dash 8-300 has been chosen.

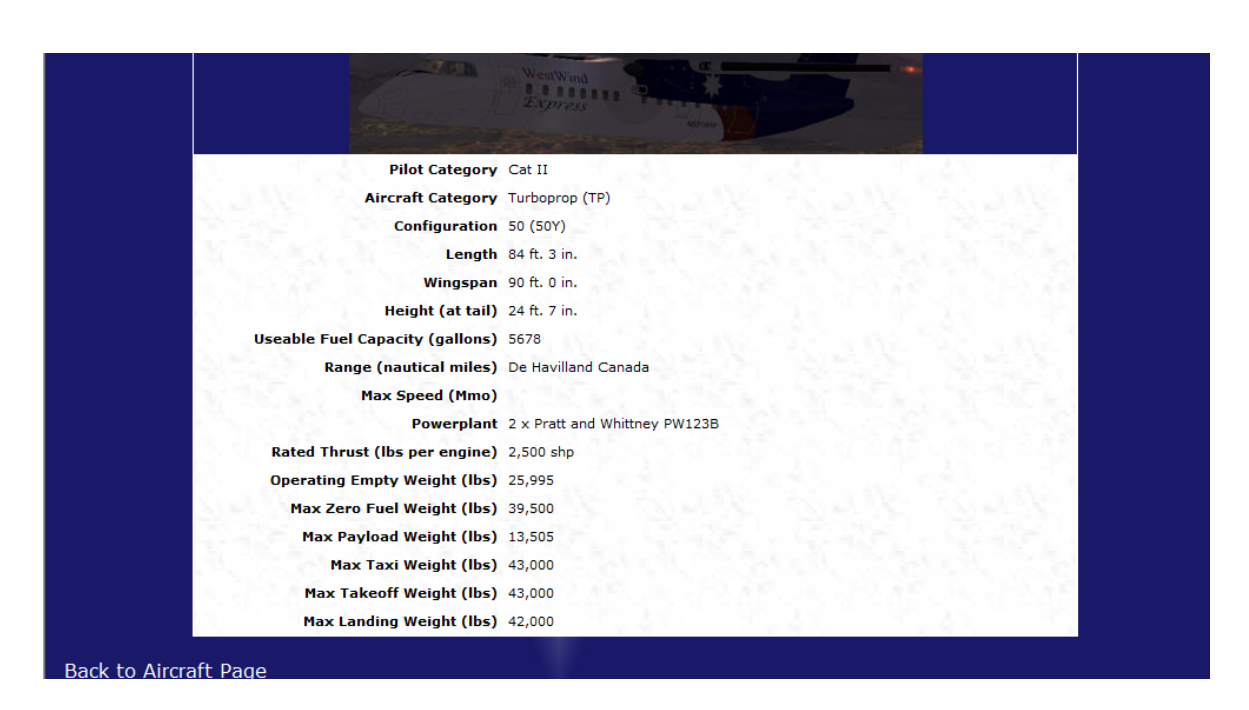

If you scroll down, the aircraft information will be displayed so you can check if this aircraft is suitable for your needs.

| Downloa | ads For FSX      |                                                                                                    |  |
|---------|------------------|----------------------------------------------------------------------------------------------------|--|
|         |                  | <u> </u>                                                                                                    |  |
|         | Description      | B1900 Flight Operations Manual                                                                                                    |  |
|         | Sim              | Microsoft Flight Simulator X (FSX)                                                                                                    |  |
|         | Category         | Documentation                                                                                                    |  |
|         | Freeware/Payware | Freeware                                                                                                    |  |
|         | Details          |                                                                                                    |  |
|         | Author           | Ken G                                                                                                    |  |
|         | Date Uploaded    | 7/23/2006                                                                                                    |  |
| Downloa | ads For FS9      | Download This File                                                                                                    |  |
|         | Description      | PMDG Beechcraft 1900C Repaint                                                                                                    |  |
|         | Sim              | Microsoft Flight Simulator 2004 (FS9)                                                                                                    |  |
|         | Category         | Replacement Textures                                                                                                    |  |
|         | Freeware/Payware | Payware                                                                                                    |  |
|         | Details          | Repaint of the PMDG Beechcraft 1900C freighter. This repaint requires that you have<br>the B1900C aircraft already installed prior to use. This repaint is in .zip format. Follow<br>the instructions in the included readme.txt |  |
|         | Author           | Kim Stolt & Mark Kuebeler                                                                                                    |  |
|         | Date Uploaded    | 6/2/2006                                                                                                    |  |
|         |                  | Download This File                                                                                                    |  |

When you scroll down, you should see both "Downloads for FSX" and "Downloads for FS9" click on Download File for either of the two. Please Note that not all aircraft are available for both FSX and FS9. Once you have clicked on the links, just follow the instructions to download the aircraft. You have now downloaded a new aircraft.

### Overview

By now you should be able to Log onto the WestWind website, sign out on a flight, sign in from a flight, use the forum and download new aircraft. You now have the basic knowledge of WestWind Virtual Airlines. There is much more to discover so just click around and enjoy being with WestWind. If you do need help, then you can use the forum where you can get helpful friendly advice. Just remember, you can learn something new every day!

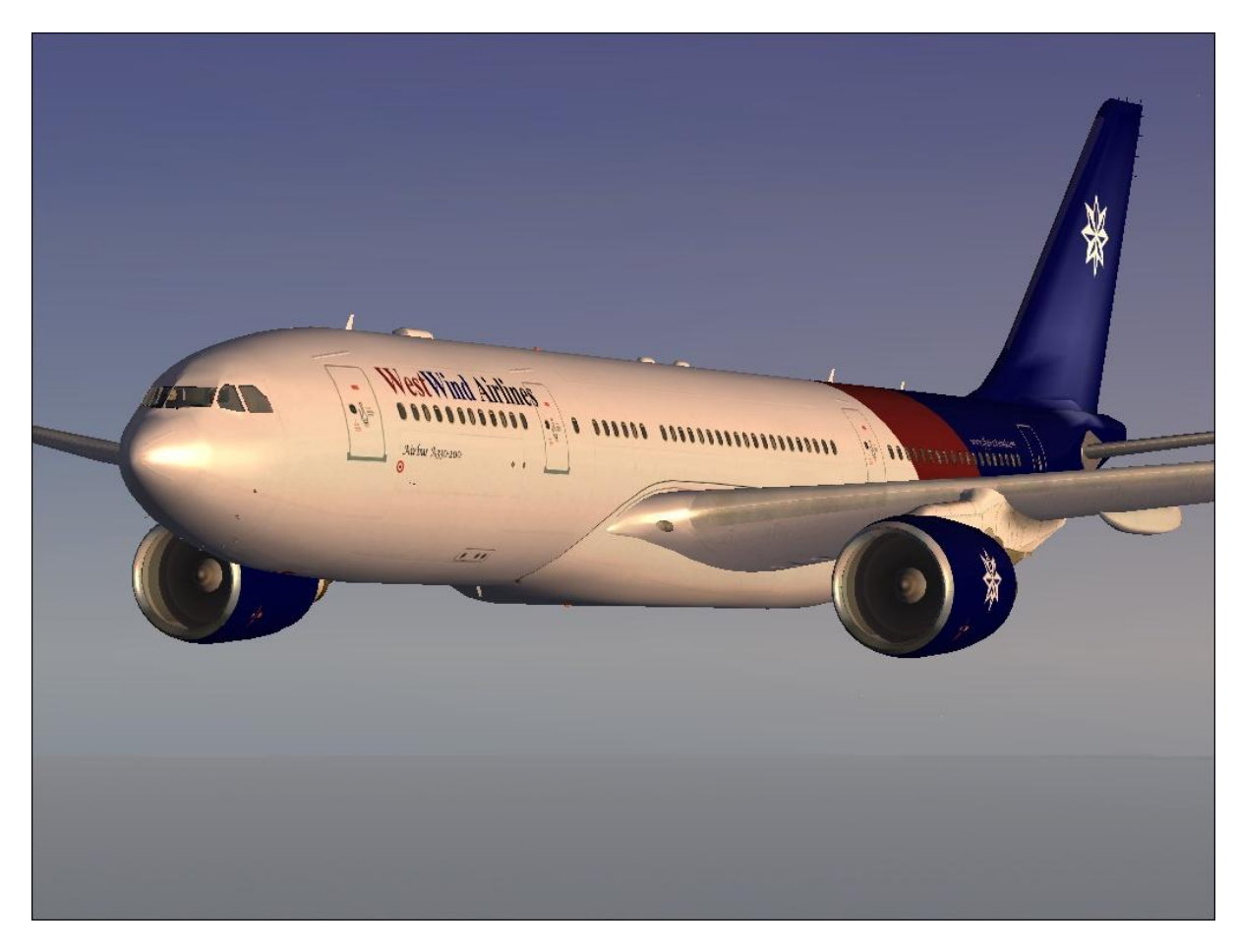

Now sit back, relax and enjoy the rest of your flight.

ALL IMAGES USED IN THIS DOCUMENT ARE FROM THE WESTWIND VIRTUAL AIRLINES WEBSITE: <u>www.flywestwind.com</u>

THIS DOCUMENT IS FOR THE PURPOSE OF HELPING AND AID NEW PILOTS BECOME FAMILIAR WITH THE WESTWIND WEBSITE.

THIS DOCUMNET BELONGS TO WESTWIND VIRTUAL AIRLINES AND MUST NOT BE SOLD AS IT IS COMPLETELY FREE FROM THE WESTWIND WEBSITE.

©COPYRIGHT OF ROBERT HOOPER AND WESTWIND VIRTUAL AIRLINES